## Tutorial de autoinscrição no Moodle CEaD

Para se inscrever em um curso no Moodle do CEaD, acesse o link do curso que foi compartilhado através do coordenador/professor do curso. Exemplo: <u>https://www.ead.ufu.br/course/view.php?id=2616</u>

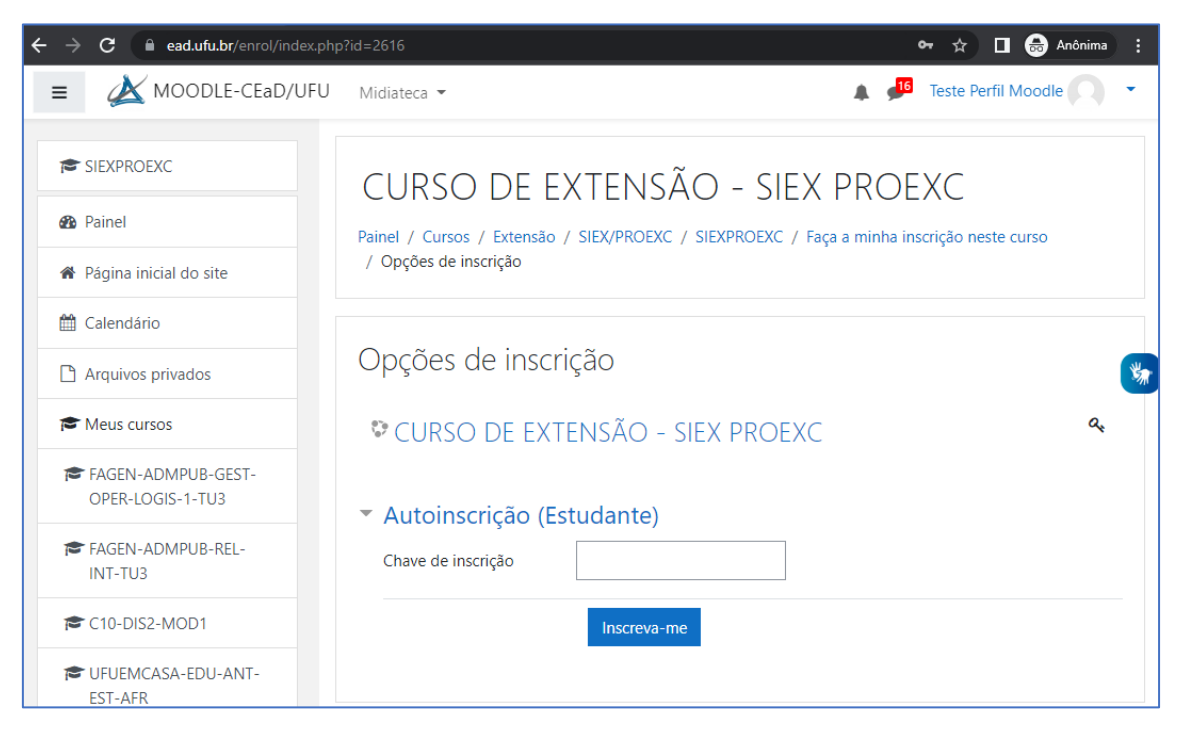

Será necessário fazer no login no Moodle do CEaD clicando no botão "Continuar".

Nesta etapa, você deverá digitar sua identificação de usuário e senha caso já tenha uma conta de usuário no Moodle do CEaD/UFU e digitar a chave de inscrição.

| Opções de inscrie                                             | ção                 |
|---------------------------------------------------------------|---------------------|
| CURSO DE EXTE                                                 | ENSÃO - SIEX PROEXC |
| <ul> <li>Autoinscrição (Est<br/>Chave de inscrição</li> </ul> | udante)             |
|                                                               | Inscreva-me         |

Caso você ainda não tenha uma conta de usuário, basta escolher "**Criar uma conta**".

| Número do CPF sem pontos e s<br>Identificação de usuário: CPF (<br>Senha                                                                                                    | <b>em traço</b><br>eu o seu usuário ou                                                            |
|----------------------------------------------------------------------------------------------------|---------------------------------------------------------------------------------------------------|
| Identificação de usuário: CPF (<br>Senha Quiso d                                                                                                    | eu o seu usuário ou                                                                               |
| Senha Ouso d                                                                                                    |                                                                                                   |
| permitic                                                                                                    | e Cookies deve ser<br>do no seu navegador 😮                                                       |
| Lembrar identificação de usuário Alguns acesso a                                                                                                    | cursos podem permitir o<br>a visitantes                                                           |
| Acessar Ac                                                                                                    | essar como visitante                                                                              |
| <ul> <li>Esta é a sua primeira vez aqui Instruções para criação de conta:</li> <li>Identificação de Usuário: utilize apenas seu númera traço).</li> <li>Senha: deve ter 8 caracteres (letras e números).</li> <li>Endereço de E-mail: utilize seu principal pois este se necessidade de recuperação de senha.</li> <li>Pergunta de Segurança: assinale o campo "Não socializado de senha"</li> </ul> | JI?<br>ro de CPF (sem pontos e sem<br>será utilizado em caso de<br>ou robô" e siga as instruções. |

## Instruções para criação de conta:

- Identificação de Usuário: utilize apenas seu número de CPF (sem pontos e sem traço).
- Senha: deve ter 8 caracteres (letras e números).
- Endereço de E-mail: utilize seu principal pois este será utilizado em caso de necessidade de recuperação de senha.
- Pergunta de Segurança: assinale o campo "Não sou robô" e siga as instruções.

| ova conta                                         |                                                                             | Terretorie b       |
|---------------------------------------------------|-----------------------------------------------------------------------------|--------------------|
| Escolha seu usuário (CPF                          | e senha Número                                                              | do seu CPF sem     |
| Identificação de usuário: CPF (apenas<br>números) | • 👘 pontos e                                                                | sem traço          |
| Senha                                             | A senha deve ter ao menos 8 caracteres                                      |                    |
| Mais detalhes                                     |                                                                             |                    |
| Endereço de email                                 | 0                                                                           |                    |
| Confirmar endereço de e-mail                      | 0                                                                           |                    |
| Nome                                              | 0                                                                           |                    |
| Sobrenome                                         | 0                                                                           |                    |
| Cidade/Municipio                                  | Uberländia/MG                                                               |                    |
| Pais                                              | Brasil                                                                      | \$                 |
| Documentação                                      | Novamo                                                                      | ata númara da sau  |
| CPF                                               |                                                                             | ite numero do seu  |
| Siape                                             | CPF sem                                                                     | pontos e sem traço |
| Pergunta de segurança                             | Não sou um robó     Não sou um robó     Não sou um robó     Não sou um robó |                    |

Após preencher completar o cadastro, escolha o botão **Criar minha conta**. Logo abrirá uma mensagem informando que você deverá completar o processo de cadastro através da mensagem que receberá no e-mail.

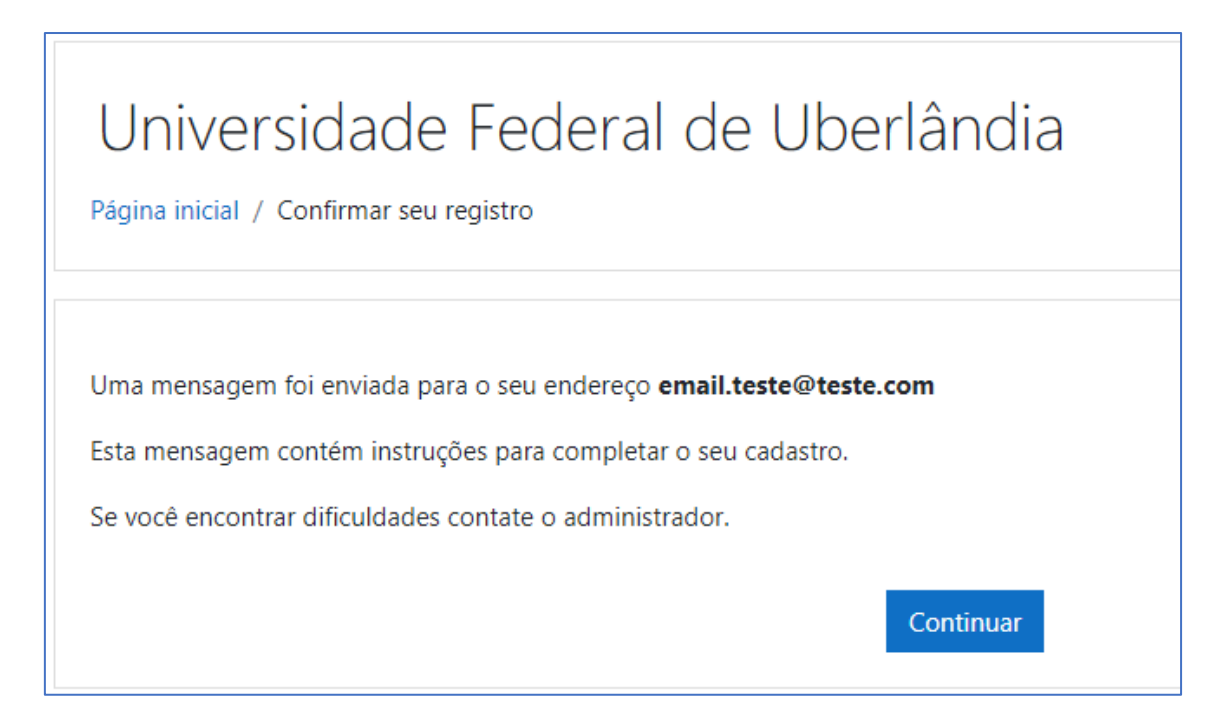

Escolha o botão **Continuar** e siga as orientações que receberá em seu email. Ao finalizar este processo de cadastro, acesse novamente o link de inscrição do curso, faça o processo de login e faça a inscrição no curso com a chave de inscrição.

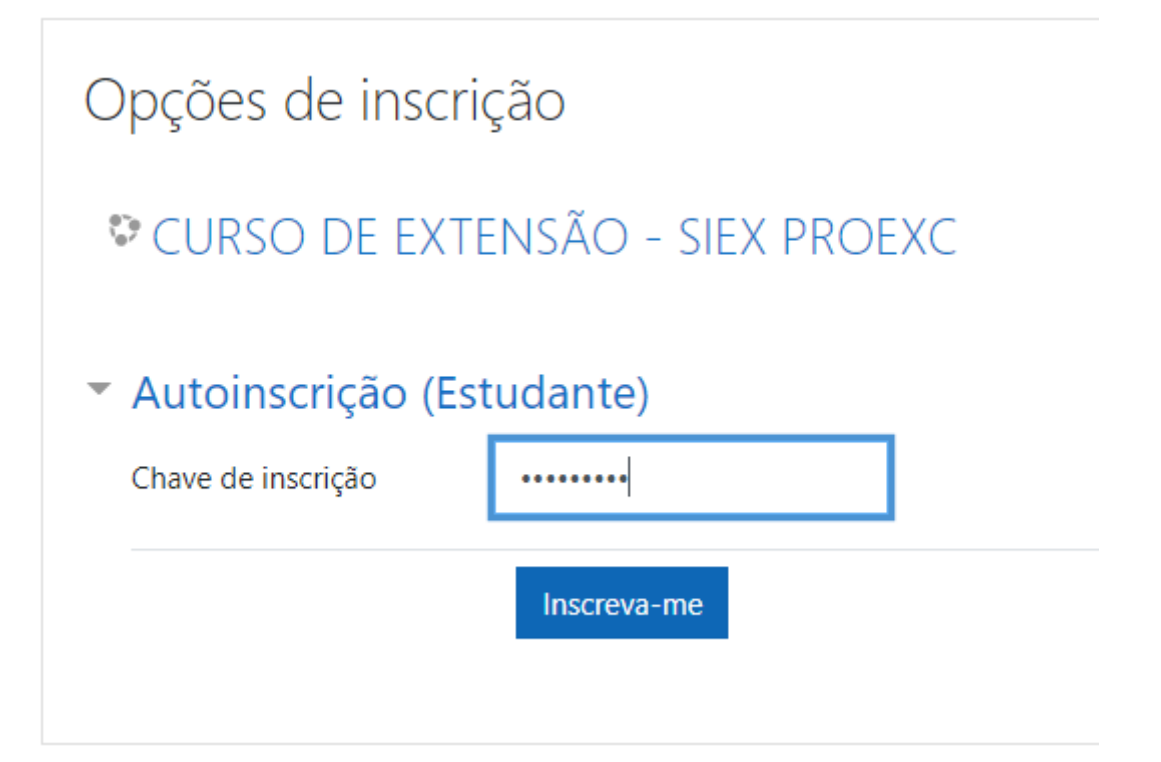

Você terá acesso a página principal do curso com os módulos e atividades para início do curso.

Bons estudos!